# 코로나 19 이부실드 대상자 관리 매뉴얼

## 코로나 19 매뉴얼

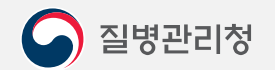

COPYRIGHT ⓒ 2021 질병관리청 ALL RIGHTS RESERVED. 해당 매뉴얼의 모든 저작권은 2021 질병관리청에 있으므로 무단 배포 및 복제를 금합니다.

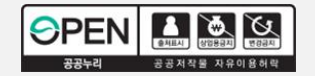

| 1. 회원가입                    | PAGE  | 신규 사용자 `                      |
|----------------------------|-------|-------------------------------|
| 1. 사이트 접속                  | 04    |                               |
| 2. 사용자 가입                  | 05    |                               |
| 3. 개인정보 수집 동의              | 06    |                               |
| 4. 인증서 등록                  | 07    | 신규 사용자의 경우,                   |
| 5. 사용자정보 입력                | 08    | 회원가입 절차를 통해                   |
| 6. 권한신청                    | 09    | 외권기업 및 전인전경물<br>완료해주세요.       |
| 7. 회원가입 및 권한신청 완료 후 사이트 접속 | 10    |                               |
| 2. 권한신청                    | PAGE  | 기존 사용자                        |
| 1. 사이트 접속                  | 12    |                               |
| 2. 로그인                     | 13    |                               |
| 3. 권한 / 부가정보 메뉴            | 14    |                               |
| 4. 권한신청                    | 15    | 기존 사용자의 경우,                   |
| 5. 권한신청 완료 후 사이트 접속        | 16    | 사이트 접속 및 로그인을 하여<br>귀하시처은 하 ㅎ |
| 3. 의료기관(대상자 등록)            | PAGE  | 대상자 관리를 진행해주세요.               |
| 1. 이부실드 대상자 등록             | 18    |                               |
| 2. 이부실드 대상자 조회             | 19    |                               |
| 3. 이부실드 대상자 취소             | 20    |                               |
| 4. 이부실드 대상자 취소 이력 확인       | 21    |                               |
| 5. 이부실드 신청량물량조절            | 22    |                               |
| 4. 의료기관(접종 등록)             | PAGE  |                               |
| 1. 이부실드 접종 등록              | 24~25 |                               |
| 2. 이부실드 타기관 예약대상자 조회       | 26    |                               |
|                            |       |                               |

목차 | 코로나바이러스감염증-19(COVID-19) 대상자관리(의료기관) 매뉴얼

신규 사용자 <sup>02</sup>

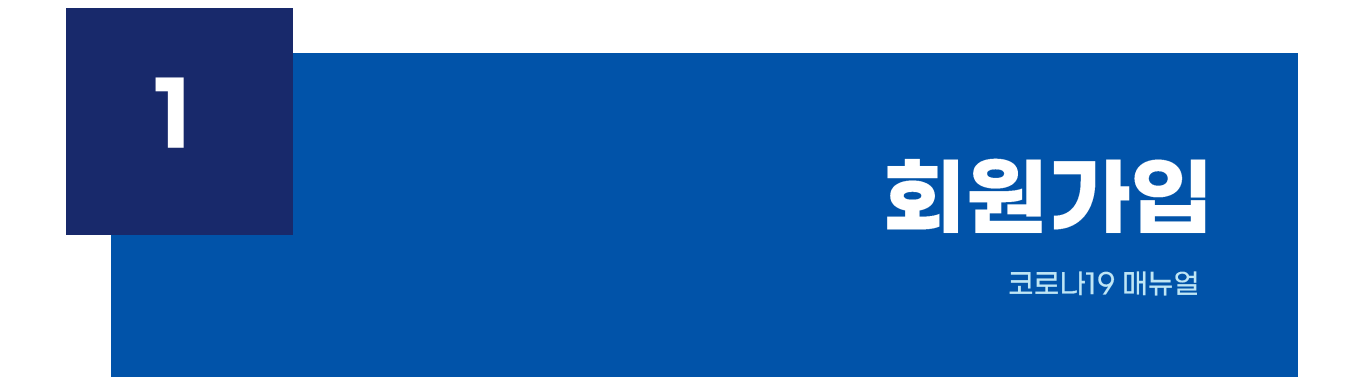

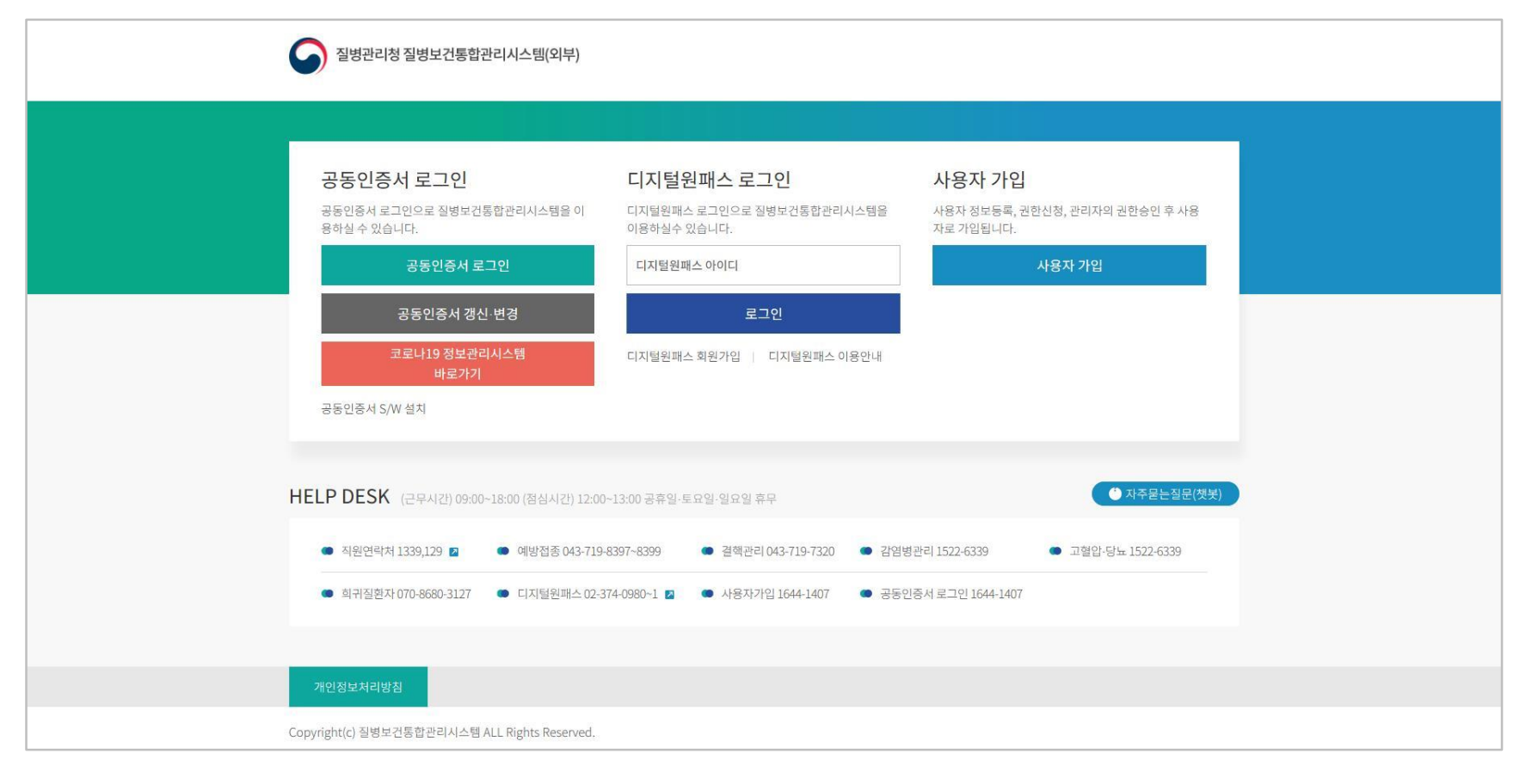

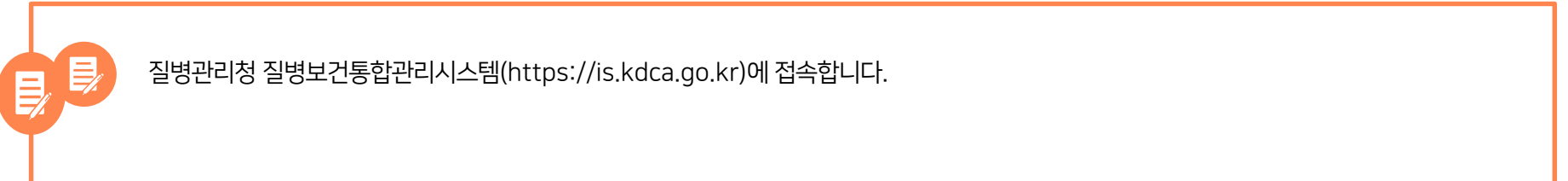

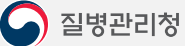

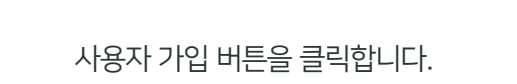

사용자 가입 | 코로나19 매뉴얼

| 질병관리청 질병보건통합관리시스템(외부)                                                                                           |                                                                          |                                                       |
|----------------------------------------------------------------------------------------------------|--------------------------------------------------------------------------|-------------------------------------------------------|
| 공동인증서 로그인<br>공동인증서 로그인으로 질병보건통합관리시스템을 이<br>용하실수 있습니다.                                                           | <b>디지털원패스 로그인</b><br>디지털원패스로그인으로 질병보건통합관리시스템을<br>이용하실수 있습니다.             | <b>사용자 가입</b><br>사용자 정보등록, 권한신청, 관리자의 권한승인 후 사용       |
| 공동인증서 로그인<br>공동인증서 갱신·변경                                                                                        | 디지털원패스 아이디<br>로그인                                                        | 사용자 가입                                                |
| 코로나19 정보관리시스템<br>바로가기<br>공동인증서 S/W 설치                                                                           | 디지털원패스 회원가입 디지털원패스 이용안내                                                  |                                                       |
| HELP DESK (근무시간) 09:00~18:00 (혐심시간) 12:00·                                                                      | ~13:00 공휴일·토요일·일요일 휴무                                                    | ● 자주문는질문(쳋笑)                                          |
| <ul> <li>직원연락처 1339,129 2</li> <li>예방접종 043-719-8</li> <li>희귀질현자 070-8680-3127</li> <li>디지털원패스 02-3;</li> </ul> | 8397~8399 • 결핵관리 043-719-7320 • 감염<br>74-0980~1 2 • 사용자가입 1644-1407 • 공동 | 병관리 1522-6339 • 고혈압·당뇨 1522-6339<br>인중서 로그인 1644-1407 |
| 개인정보처리방침                                                                                                    |                                                                          |                                                       |
| Copyright(c) 질병보건통합관리시스템 ALL Rights Reserved.                                                                   |                                                                          |                                                       |

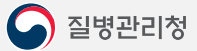

다음과 같은 팝업 창이 나타나며 개인정보 수집(이용) 및 동의에 대한 안내를 확인하신 다음 동의할 경우 동의함에 체크한 후 '다음'을 클릭합니다.

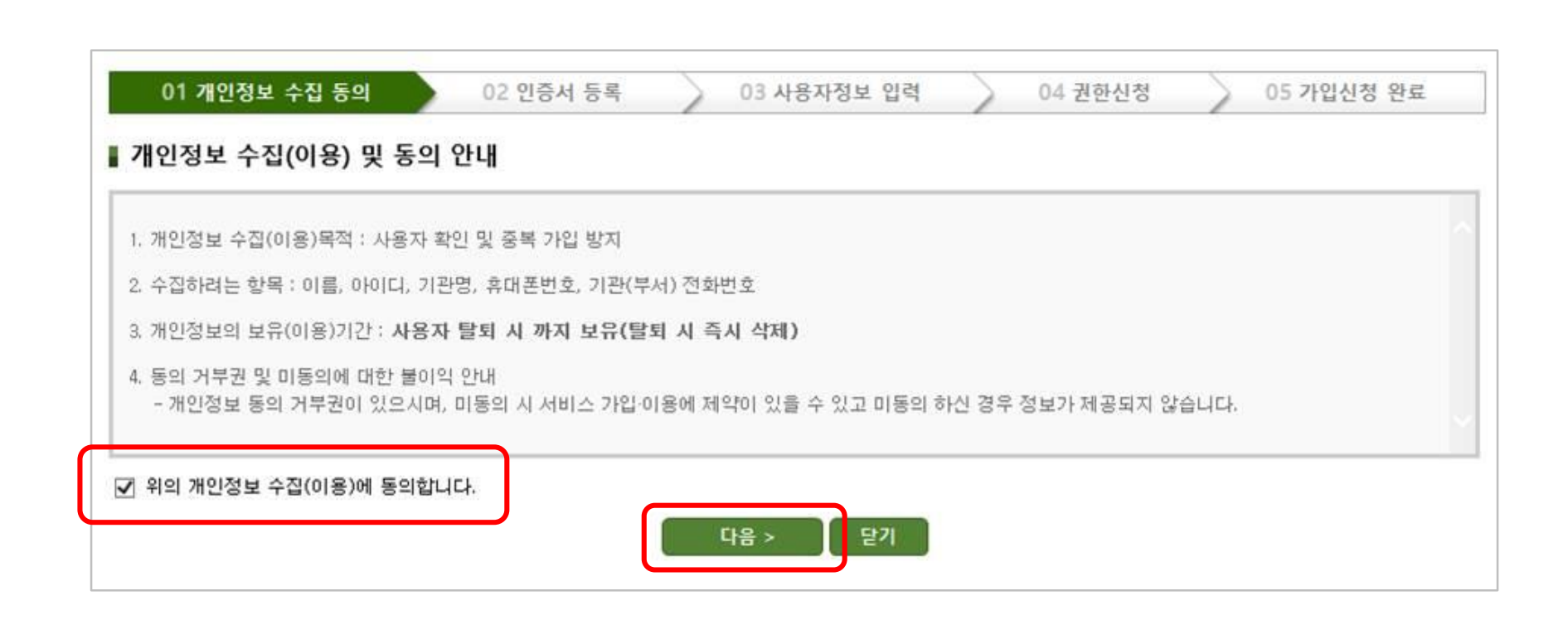

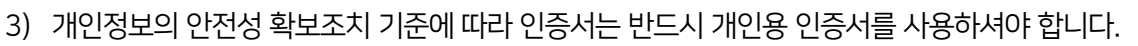

2) 사용자 정보와 일치하는 공인인증서 선택 후, 암호를 입력합니다.

1) '공인인증서 등록' 버튼을 클릭합니다.

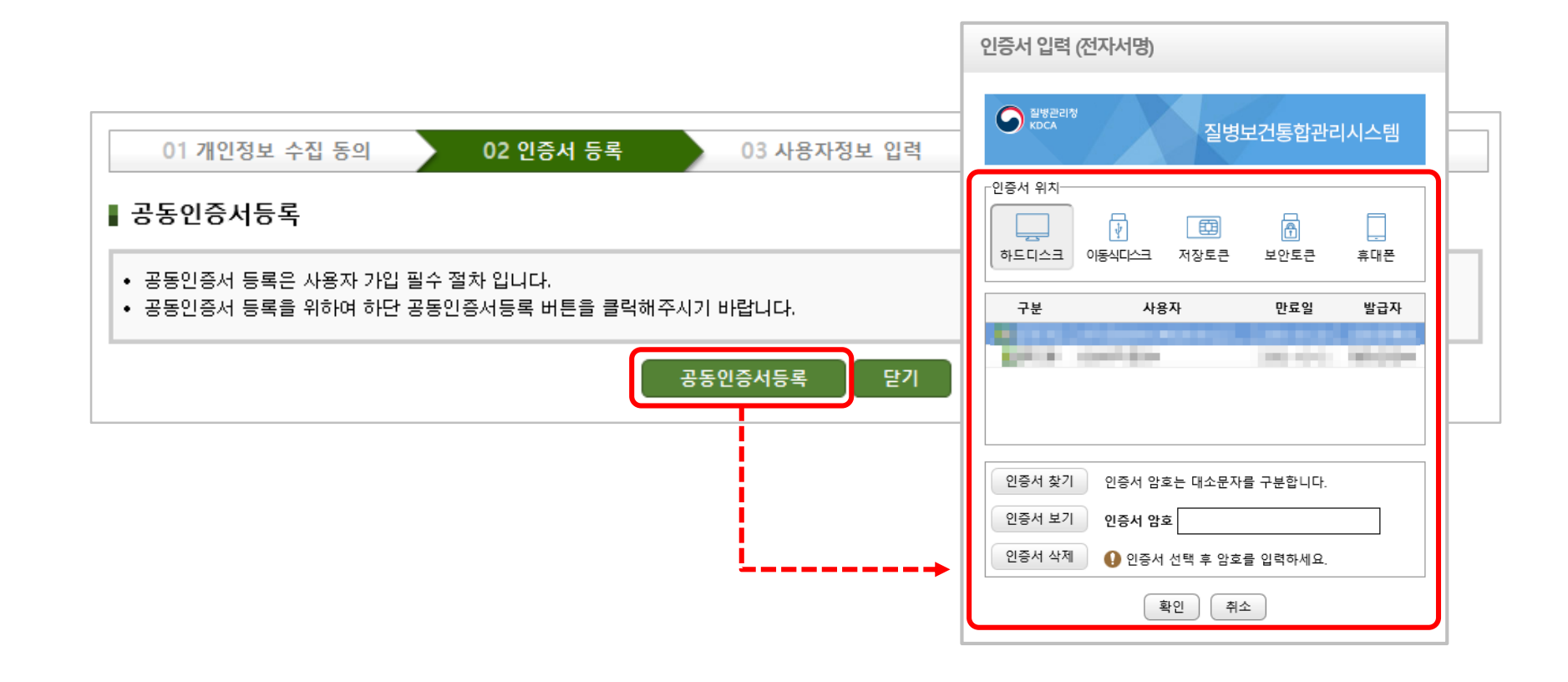

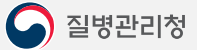

인증서 등록 후, 사용자정보 입력 화면에서 사용자 정보를 작성하고 '다음' 버튼을 클릭합니다.

| 01 개인정보 수집 동           | 의 02 인증서 등록 03 사용자정보 입력 04 권한신청 05 가입신청 완료                                         |
|------------------------|------------------------------------------------------------------------------------|
| ▮ 사용자정보 입력             |                                                                                    |
| 이름                     |                                                                                    |
| 아이디                    | ▶ 중복검사                                                                             |
| 기관명<br>(기관, 병의원, 약국 등) | 의료기관 🗸                                                                             |
| 휴대폰번호                  | <ul> <li>● 휴대폰번호 인증 010-1</li> <li>● 휴대폰번호 인증 클릭 후 휴대폰 번호를 등록 하시기 바랍니다.</li> </ul> |
| 기관(부서) 전화번호            | ★지역번호를 포함하여 숫자만 입력하세요.                                                             |
|                        | 다음 > 닫기                                                                            |

#### ※ 빠른 승인을 위해서는 신청 후 관할 보건소에 문의하시기 바랍니다.

- 3) 반드시 관할 보건소를 확인하시고 승인기관을 선택하셔야 합니다.
- 2) '승인기관'을 클릭하여 관할 보건소를 선택한 후 '권한 신청'을 클릭하면 권한 신청이 완료됩니다.
- 1) [코로나19 예방접종대응팀 User(의료기관)] 권한을 선택합니다.

| 기관(부서)       | 의료기관 / | and the second second se |      |              |
|--------------|--------|----------------------------------------------------------------------------------------------------|------|--------------|
| 이름           |        |                                                                                                    |      |              |
|              |        |                                                                                                    |      |              |
| 투대폰번호        |        |                                                                                                    |      |              |
| 기관(부서) 전화번호  | -      | 지역번호를 포함하여 숫자만입력하세요.                                                                                                    |      |              |
|              |        |                                                                                                    |      |              |
| 장기기증이식       |        | 장기이식관리 User(이식)                                                                                                    |      | 02-2628-3644 |
| 장기기증이식       |        | 장기이식관리 User(인체조직보상금)                                                                                                    |      | 02-2628-3612 |
| 장기기증이식       |        | 장기이식관리User(사회복지)                                                                                                    |      | 02-2628-3635 |
| 장기기증이식       |        | 장기이식사후관리 User(이식)                                                                                                    |      | 02-2628-3617 |
| 장기기증이식       |        | 조혈모세포이식관리 User(검사)                                                                                                    |      | 02-2628-3634 |
| 장기기증이식       |        | 조혈모세포이식관리 User(모집)                                                                                                    |      | 02-2628-3634 |
| 장기기증이식       |        | 조혈모세포이식관리 User(이식)                                                                                                    |      | 02-2628-3634 |
| 코로나19 예반전조과리 | 시스템    | 코로나19 예방접좋대응팀 Liser(의료기관)                                                                                                    | 승인기관 | _            |

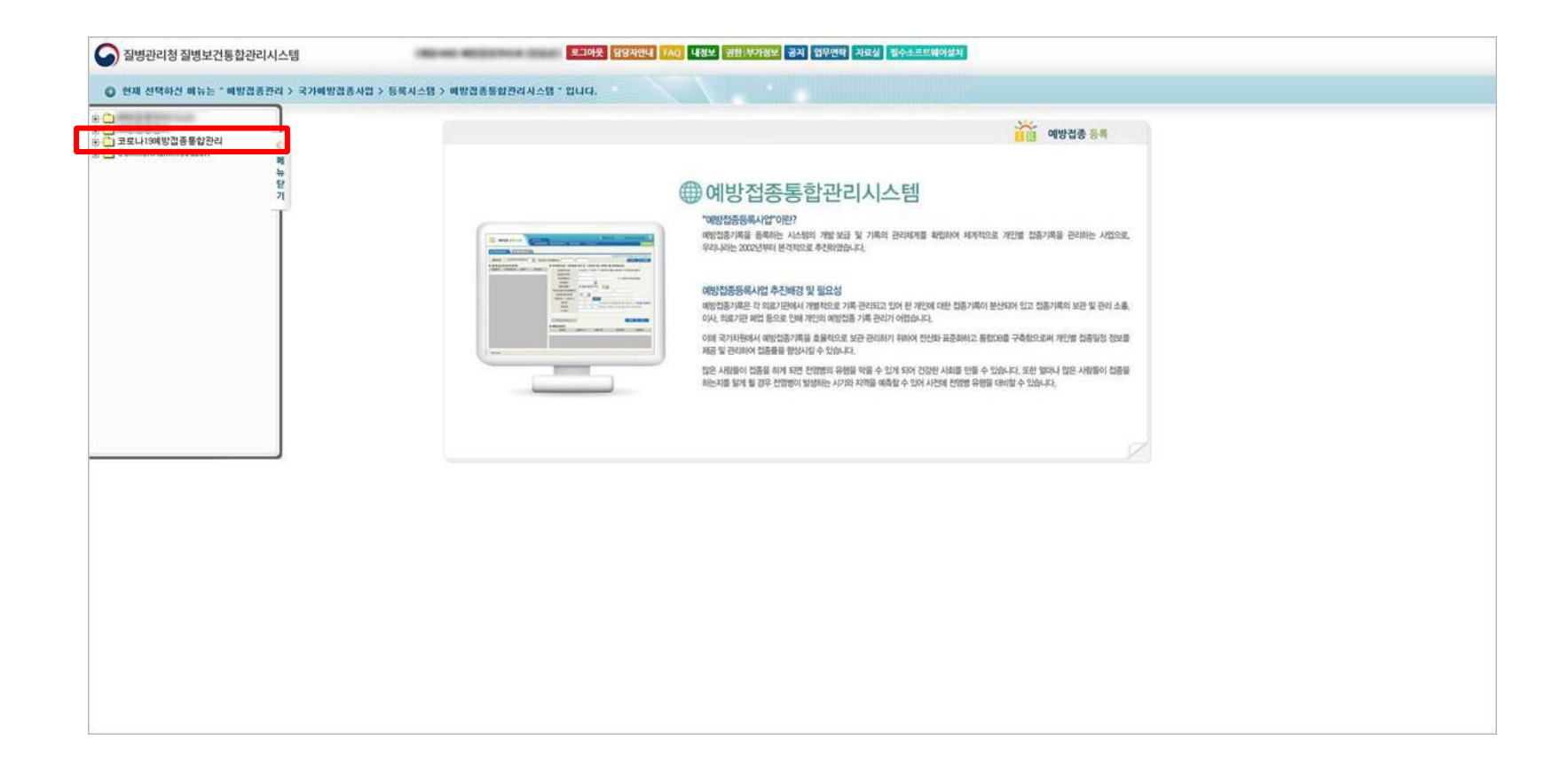

관할보건소에서 '코로나19예방접종대응팀 User 권한' 승인이 완료된 경우 가입이 완료되며, 로그인 시 메뉴보기에서 '코로나19예방접종통합관리' 메뉴를 확인할 수 있습니다.

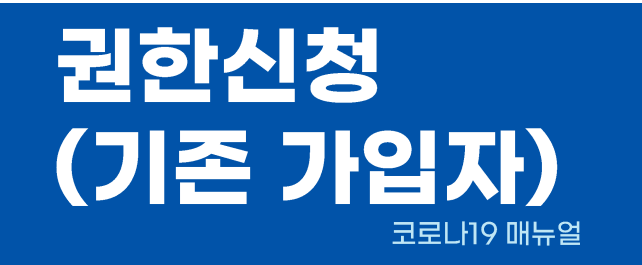

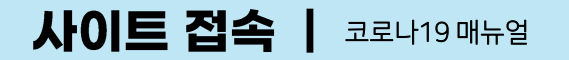

질병관리청

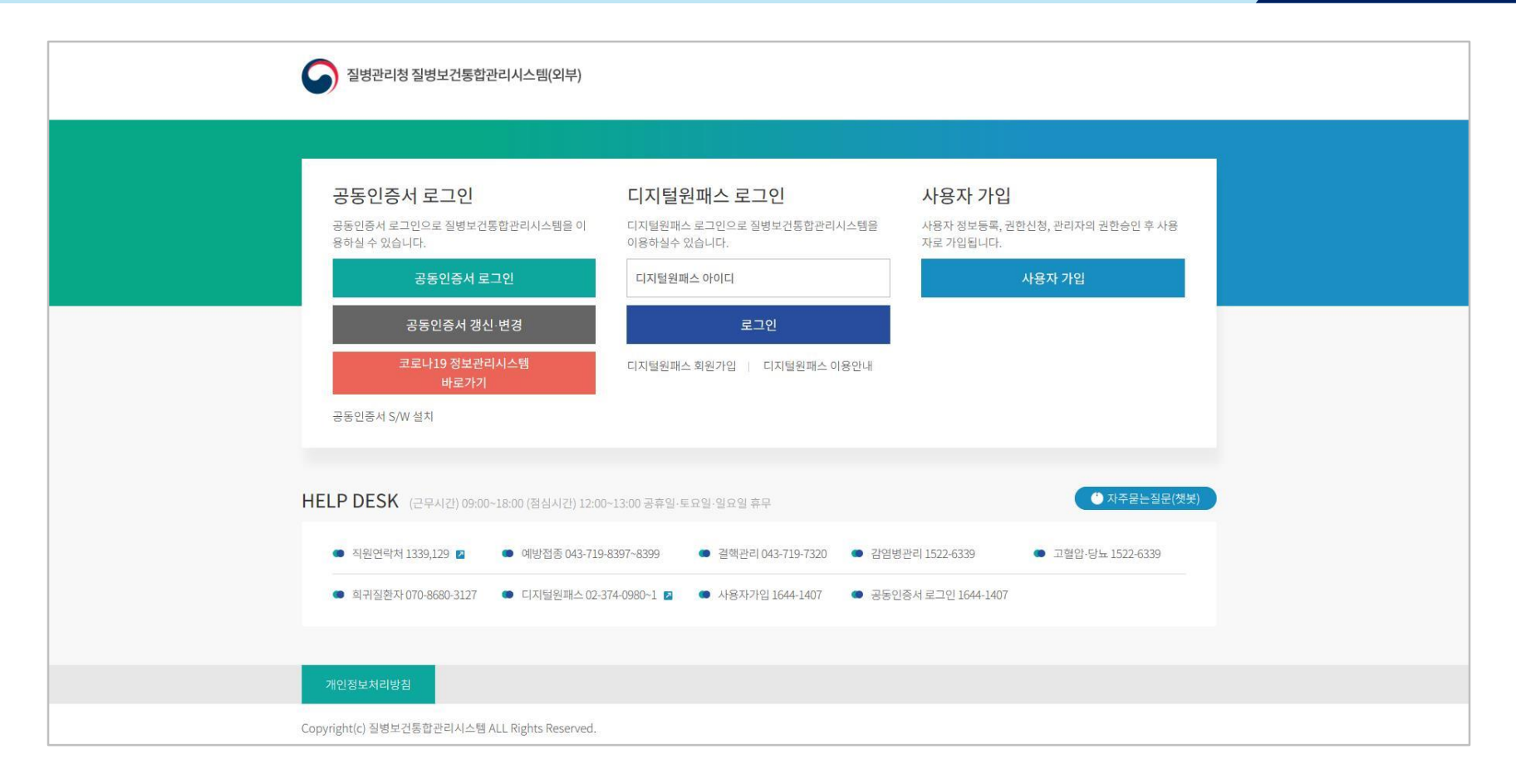

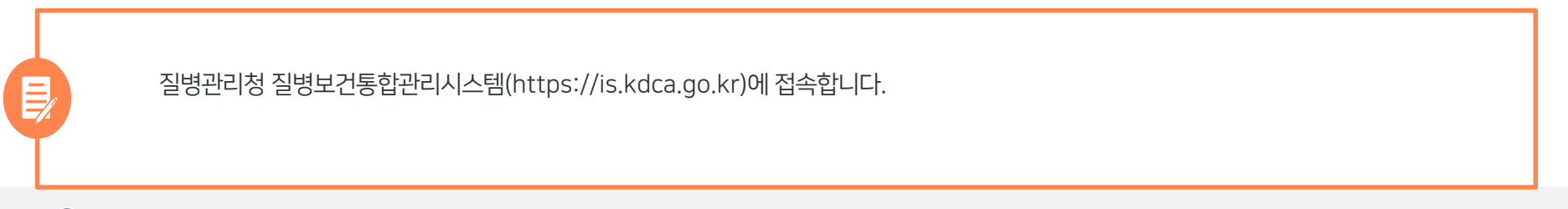

'공동인증서 로그인' 버튼을 클릭하고 기존에 등록된 인증서 선택 후 암호 입력-> 확인버튼을 클릭하여 로그인합니다.

| 고도이즈서 ㄹㄱ이                                                  | 인증서 입력 (전자서명) 요.자. 가이                                           |           |
|------------------------------------------------------------|-----------------------------------------------------------------|-----------|
| 공동인증서 로그인으로 질병보건통합관리시스템을 이<br>중아일 수 있습니다.                  | S 사 가 입<br>질병보건통합관리시스템 자 정보등록, 권한신청, 관리자의 권한승인 후 사용<br>로 가입됩니다. |           |
| 공동인증서 로그인                                                  | 안당 1 위지<br>                                                     |           |
| 공동인증서 갱신 변경                                                | 구분 사용자 만료열 발급자                                                  |           |
| 바로가기<br>공동인증서 S/W 설치                                       | 11 - 20 4 20 1<br>12 개인용                                        |           |
| HELP DESK (근무시간) 09:00-18:00 (형성시간) 1                      | 인증서 찾기<br>인증서 않으는 대소문자를 구분합니다.<br>인증서 보기<br>인증서 성호<br>인증서 석제    | <u>*)</u> |
| <ul> <li>직원연락처 1339,129 </li> <li>예방접종 043-</li> </ul>     | 환연         취소                                                   |           |
| <ul> <li>희귀질환자 070-8680-3127</li> <li>디지털원패스 07</li> </ul> | 2/3/4-05:01 🗃 🗢 사용시키크 1044-1407 🗢 공동건을서 로그인 1644-1407           |           |

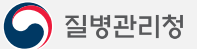

로그인 후 화면 오른쪽에 '권한정보'버튼을 클릭합니다.

|         | 29/1-8           |                                                                                                    | 최근      | 접속일 2021.05.26 10:42:22 로그아웃 |
|---------|------------------|----------------------------------------------------------------------------------------------------|---------|------------------------------|
| ,       | 공지관리<br>슈 > 공지관리 |                                                                                                    | 시스템을 선택 | 색해주세요 🗸                      |
| F       | 제목               | •                                                                                                    | X       | 회 등록 상세보기                    |
| 다 공지관리  | 번호 -             | 제목                                                                                                    | 작성자     | 첨부수 등록일                      |
| 🗐 업무연락  | ۰.               | 000000000000000000000000000000000000000                                                                                                    |         |                              |
| 🗈 자료실관리 |                  | property and a second second sec |         |                              |
| ∧ 권한정보  | <u>e</u> :       | 1000 - 0 8 - 1,0 0 8 - 1 - 1 - 1 - 1 - 1 - 1                                                                                                    |         |                              |
|         | ۰.               | 2002/00/2012/00/00/00/00/00/00/00/00/00/00/00/00/00                                                                                                    |         |                              |
|         | 0.1              |                                                                                                    |         |                              |
|         | 0.1              | CONTRACTOR DESCRIPTION OF                                                                                                    |         |                              |

집병관리청 질병보건통합관리시스템

나의정보 , 예방접종관리과 💶

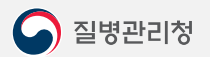

| 질병관리청 질병보건통합 | 안관리시스템                      |              |                                                                              | 이방접종관리과<br>최근접속일 2021.              | 나의정보<br>05.27 13:07:21 로그아웃              |  |
|--------------|-----------------------------|--------------|------------------------------------------------------------------------------|-------------------------------------|------------------------------------------|--|
| L            | 권한정보<br>슯 > <sup>권한정보</sup> |              |                                                                              | 시스템을 선택해주세요                         | · · ·                                    |  |
|              | 승인신청가능 🔻 조희                 |              |                                                                              |                                     |                                          |  |
| 그 공지관리       | 권한그룹                        | 권한무          | 권한 부가정보 <sup>관함석태</sup> 화면입니 <sup>리한변경</sup>                                 | 승인기관                                | 권한문의                                     |  |
| 킔 업무연락       |                             | 100.01       | 1) 상단에 조회조건을 <mark>신청가능</mark> 으로 <u>변</u><br>나타나며, <b>[코로나19 예방접종대응</b> ]   | <u>경 후</u> 조회하면, {<br>팀 User(의료기관   | 신청하실 수 있는 권한이<br>바)] 권하을 선택합니다.          |  |
| 🗀 자료실관리      | 100.00                      | 10.0         |                                                                              |                                     |                                          |  |
| 옥 권한정보       | 1.00                        |              | 2) '승인기관' 을 클릭하여 관할 보건소를<br>신청이 완료됩니다.                                       | 를 선택한 후 '권현                         | 한 신청'을 클릭하면 권한                           |  |
|              | 140                         | 10000        | 1000 C                                                                       |                                     |                                          |  |
|              | 100.0                       | 4000         | <ul> <li>3) 반드시 관할 보건소를 확인하시고 승 </li> <li>※ 빠른 승인을 위해서는 신청 후 관할 =</li> </ul> | 인기관을 선택하사<br><mark>보건소에 문의하사</mark> | <sup>ạ</sup> 야 합니다.<br>- <b> 기 바랍니다.</b> |  |
|              | -                           |              | 1000                                                                         |                                     |                                          |  |
|              | (m)                         | ALC: NO. 1   |                                                                              |                                     |                                          |  |
|              | 코로나19 예방접종관리시스템             | 코로나19 예방접종대응 | 밤 User(의료기관)                                                                 | 승인기관                                | -                                        |  |

관할보건소에서 코로나19예방접종대응팀User(의료기관) 권한이 승인되면 가입이 완료되며, 로그인 후 오른쪽 상단에서 코로나19예방접종관리 선택 > 등록시스템 선택 후 예방접종등록 시스템을 클릭하시면, '코로나19예방접종 등록시스템 ' 화면을 확인하실 수 있습니다.

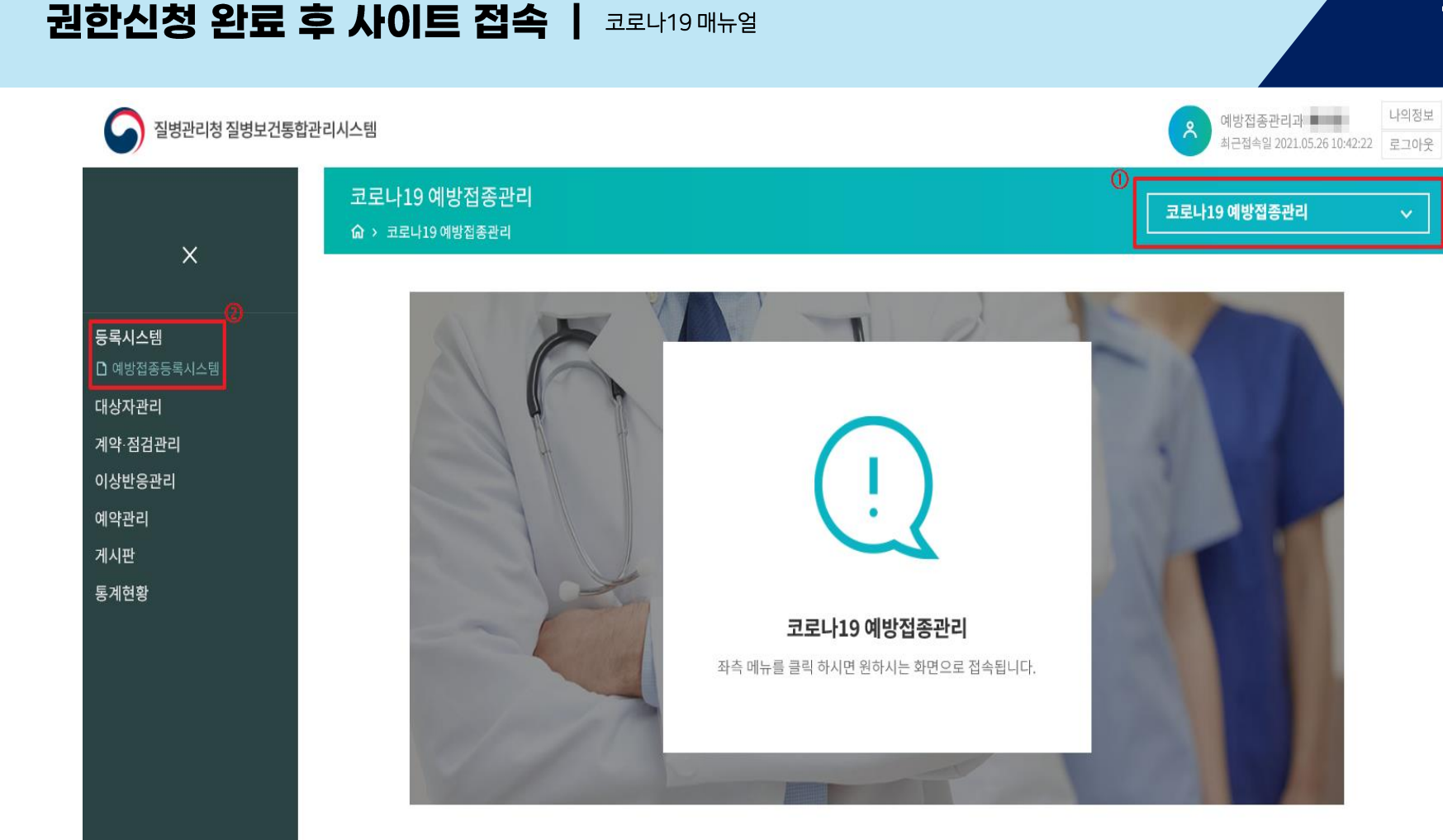

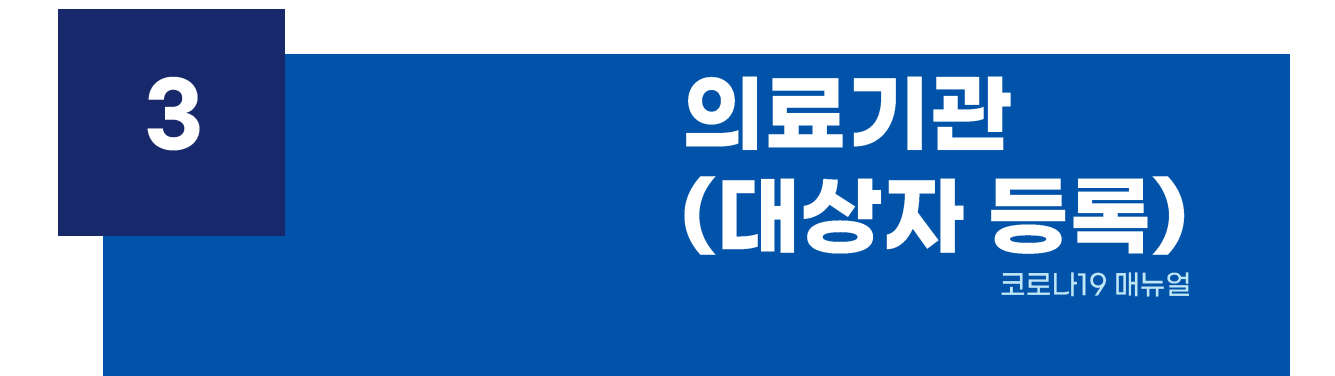

※ 대상자 등록과 동시에 예약이 진행되며, 대상자등록 시 입력된 정보는 저장 후 수정 불가합니다. (변경을 원하는 경우 예약취소 후 신규대상자로 재등록 하셔야 합니다.)

3) 신규등록을 위한 성명, 주민등록번호, 상병코드, 투약제제 등의 필수정보를 입력 후 [저장]을 누릅니다.

2) [대상자 등록]을 누릅니다.

1) [예약관리] - [이부실드 대상자 관리]를 누릅니다.

이부실드 대상자 등록 | 코로나19의료기관매뉴얼

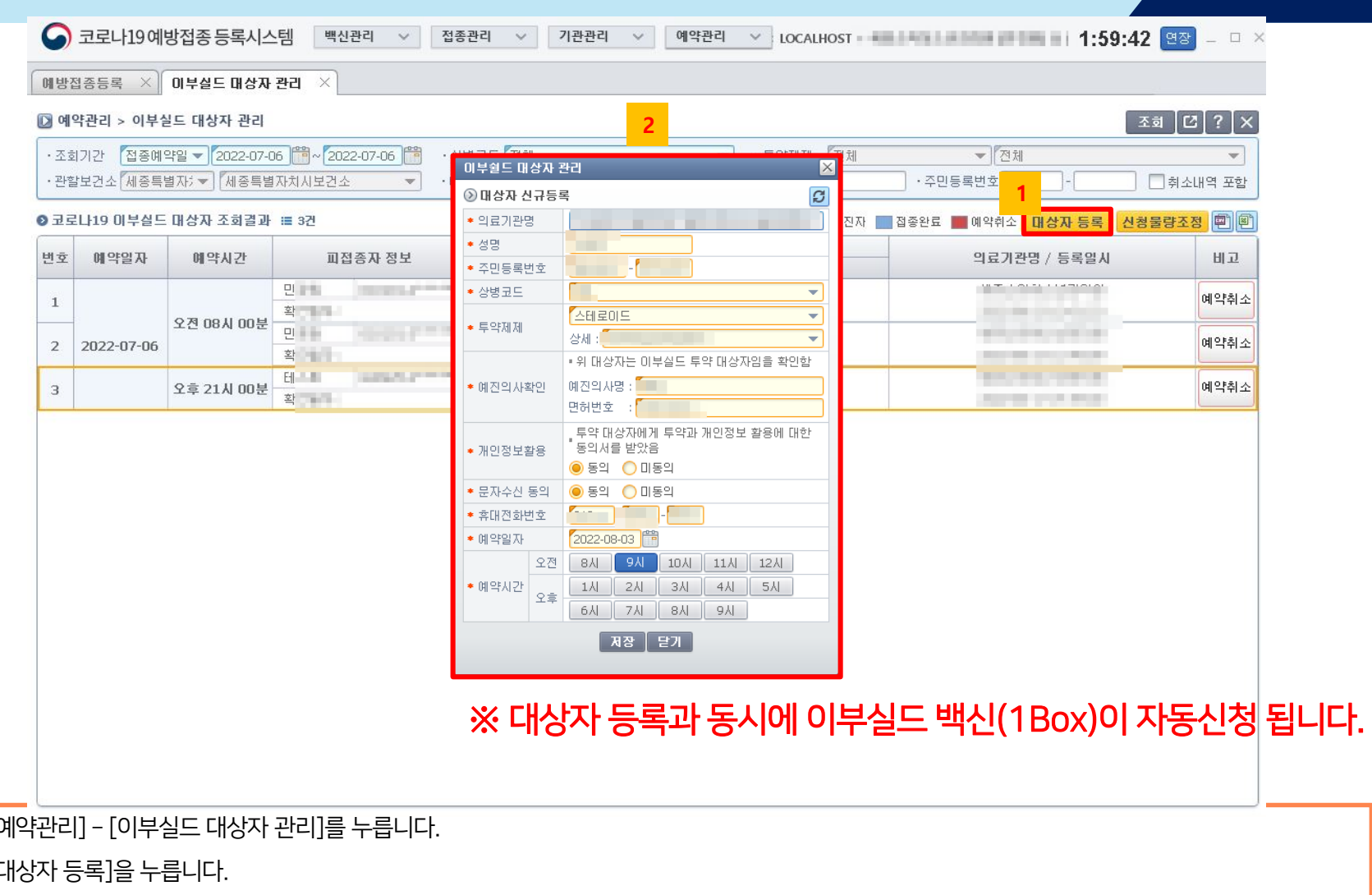

#### 이부실드 대상자 조회 | 코로나19의료기관매뉴얼

| oll d | ''                    |                |             |                                                                                                    |                 |                                       |             |                             |                                       |           |
|-------|-----------------------|----------------|-------------|----------------------------------------------------------------------------------------------------|-----------------|---------------------------------------|-------------|-----------------------------|---------------------------------------|-----------|
|       | 124 2 31 8            | 볼드 대상자 관리      |             |                                                                                                    |                 |                                       |             |                             | 2                                     | গ্র 🖸 ?   |
| 조호    | 기간 접종예의               | 약일 👻 2022-07-0 | )6 🛗 ~ 2022 | 2-07-06 🎁 · 심                                                                                                    | 병코드 전체          | *                                     | ·투약제제 전체    |                             | ▼ 전체                                  | -         |
| 관혈    | 1보건소 <mark>세종특</mark> | 별자; ▼   [세종특별  | 자치시보건소      | <u>▼</u> • • ¢l                                                                                                    | 약기관 🚺 💶         | · · · · · · · · · · · · · · · · · · · | ·피접종자명      | ·주민등                        | 록번호                                   | 🦳 취소내역 포험 |
| 교로    | 나19 이부실드              | 대상자 조회결과       | ⅲ 3건        |                                                                                                    | ▪ 내역을           | 더블클릭하시면 대상자 확인이 기                     | 능합니다. 📃 확진자 | █ 접종완료 ▮                    | 예약취소 대상자 등록 신청                        | 물량조정 🖻    |
| ō     | 예약일자                  | 예약시간           | 面積          | 종자 정보                                                                                                    | -               | 상병코드                                  |             |                             | 의료기관명 / 등록잌시                          | на        |
|       |                       |                |             | 0.40-                                                                                                    | 545 T 117       | 투약제제 / 투약제제 상/                        |             |                             |                                       |           |
|       |                       |                | 화           | Concernant of the second                                                                                                    | LAK-I지료<br>체다어요 | / 체다어으                                |             |                             |                                       | 예약취       |
|       |                       | <u> </u>       | Pl          | And in case of the local division of the local division of the loc | CAR-T 치료        | ) 에이파티                                |             |                             |                                       |           |
|       | 2022-07-06            |                | 확           |                                                                                                    | 해당없음            | / 해당없음                                | 3           | 부쉴드 대상자 폰                   | ŀ2∣                                   | ⊠ 예약취     |
|       |                       |                | El          | And the Party of Concession, Name                                                                                                    | C81             |                                       |             | ⊙ 대상자 상세보기                  | ſ                                     | )<br>비야치  |
|       |                       | 조후 21시 00분     | 확           |                                                                                                    | 스테로이드           | / prednisolone                        |             | * 의료기관명                     |                                       |           |
|       |                       |                |             |                                                                                                    |                 |                                       |             | * 영명<br>* 조미동로배호            |                                       |           |
|       |                       |                |             |                                                                                                    |                 |                                       |             | * 상병코드                      |                                       | -         |
|       |                       |                |             |                                                                                                    |                 |                                       |             | • E0:111                    |                                       | ~         |
|       |                       |                |             |                                                                                                    |                 |                                       |             | * <u> 0101</u>              | 상세 :                                  | -         |
|       |                       |                |             |                                                                                                    |                 |                                       |             |                             | ■ 위 대상자는 이부실드 투약 대상자임을                | 확인함       |
|       |                       |                |             |                                                                                                    |                 |                                       |             | • 메진티사확인                    | 메신크사장:<br>면허번호 :                      |           |
|       |                       |                |             |                                                                                                    |                 |                                       |             |                             | 투약 대상자에게 투약과 개인정보 활용                  | 게 대한      |
|       |                       |                |             |                                                                                                    |                 |                                       |             | ★ 개인정보활용                    | 동의서를 받았음                              |           |
|       |                       |                |             |                                                                                                    |                 |                                       |             | <ul> <li>문자수신 동의</li> </ul> | ○ 59 	 0 1159                         |           |
|       |                       |                |             |                                                                                                    |                 |                                       |             | 휴대전화변호                      | · · · · · · · · · · · · · · · · · · · |           |
|       |                       |                |             |                                                                                                    |                 |                                       |             | * 예약일자                      | 2022-07-21 🛗                          |           |
|       |                       |                |             |                                                                                                    |                 |                                       |             | 오전                          | 8시 9시 10시 11시 12                      | U.        |
|       |                       |                |             |                                                                                                    |                 |                                       |             | - 01011171                  |                                       |           |

1) 조회조건을 입력 후 [조회]를 누릅니다.

2) 코로나19 이부실드 대상자 조회결과에서 대상자가 조회 됩니다.

3) 대상자 더블 클릭시 대상자 정보가 확인 가능합니다.

※ 대상자등록 시 입력된 정보는 저장 후 수정 불가합니다. 변경을 원하시는 경우 예약취소 후 신규대상자로 재등록 하셔야 합니다.

### 이부실드 대상자 취소 코로나19의료기관 매뉴얼

| · 不言                       | <b>약관리 &gt; 이부</b> 위 | 일드 대상자 관리<br>약입 👻 2022-07-0 | 16 🛱 ~ 2022-07-06 🛱                             | 해 · 산병규드 전체 🔍 · 토양제제                | 전체 🗸 전체                                                                                                    | 조회 [[2] [ X      |
|----------------------------|----------------------|-----------------------------|-------------------------------------------------|-------------------------------------|----------------------------------------------------------------------------------------------------|------------------|
| · 관혈                       | 보건소 <mark>세종특</mark> | 별자; 🔻 📶 종특별                 | 자치시보건소 🔻                                        | ·예약기관 · 피접종자명                       | ·주민등록번호 -                                                                                                    | 🌅 취소내역 포함        |
| 9 코로                       | 남19 이부실드             | 대상자 조회결과                    | ⅲ 3건                                            | ▪ 내역을 <b>더불클릭</b> 하시면 대상자 확인이 가능합니다 | ] 확진자 🔜 접종완료 📕 예약취소 대상자 등록 🧴                                                                                                    | 신청물량조정 🖻 🖻       |
| 번호                         | 예약일자                 | 예약시간                        | 피접종자 정부                                         | 상병코드                                | 의료기관명 / 등록일시                                                                                                    | 비고               |
| 1                          |                      |                             | 민 <b>미 ····································</b> | 2 부월드 내상사 관리<br>이 예약청 A 표우          |                                                                                                    | <b>1</b><br>예약취소 |
| 2                          | 2022-07-06           | 오전 08시 00분                  | 민                                               | ♥ 에 ㅋ ㅋ エ ベ ㅠ<br>◎ 예약자의 요청에 의한 취소   |                                                                                                    | 예약취소             |
| з                          |                      | 오후 21시 00분                  | 테 - 비 - 비 - 비 - 비 - 비 - 비 - 비 - 비 - 비 -         | ○ 쿄로Lŀ19 확진으로 인한 취소                 | ALC: NOT THE REAL PROPERTY OF THE REAL PROPERTY OF | 예약취소             |
|                            |                      |                             |                                                 | 🔿 예약자가 접종하러 오지않음(노쇼)                |                                                                                                    |                  |
|                            |                      |                             |                                                 | 저장 달기                               |                                                                                                    |                  |
|                            |                      |                             |                                                 |                                     |                                                                                                    |                  |
|                            |                      |                             |                                                 |                                     |                                                                                                    |                  |
|                            |                      |                             |                                                 |                                     |                                                                                                    |                  |
|                            |                      |                             |                                                 |                                     |                                                                                                    |                  |
|                            |                      |                             |                                                 |                                     |                                                                                                    |                  |
|                            |                      |                             |                                                 |                                     |                                                                                                    |                  |
|                            |                      |                             |                                                 |                                     |                                                                                                    |                  |
|                            |                      |                             |                                                 |                                     |                                                                                                    |                  |
|                            |                      |                             |                                                 |                                     |                                                                                                    |                  |
|                            |                      |                             |                                                 |                                     |                                                                                                    |                  |
|                            |                      |                             |                                                 |                                     |                                                                                                    |                  |
|                            |                      |                             |                                                 |                                     |                                                                                                    |                  |
| ·<br>一<br>、<br>や<br>し<br>よ | 그를 누릅!               |                             |                                                 |                                     |                                                                                                    |                  |

#### 이부실드 대상자 취소 이력 확인 | 코로나19의료기관매뉴얼

| 11 13 1             | ủ종등록 ×              | 이부실드 대상자          | 관리 ×                |                      |                        |                          |                                                                                                    |                      |
|---------------------|---------------------|-------------------|---------------------|----------------------|------------------------|--------------------------|----------------------------------------------------------------------------------------------------|----------------------|
| <mark>ટ્ર</mark> બા | 갹관리 > 이부실           | 실드 대상자 관리         |                     |                      |                        |                          |                                                                                                    | [조회 [[2]]?]:         |
| · 조호<br>· 관혈        | 1기간 접종예<br>불보건소 세종특 | 약일 👻 2022-08-2    | 24 🛗 ~ 2022-09-30 🛱 | · 상병코드 전체<br>· 예약기관  | - (1/1)                | · 투약제제 [7]     · 피접종자명 [ | 전체 ♥ 전체<br>· 주민등록번호 -                                                                                 | ▼                    |
| 코로                  | 나19 이부실드            | 대상자 조회결과          | :■ 3건               | • 내역을 <mark>더</mark> | <b>클클릭</b> 하시면 대상자 확인( | 이 가능합니다. 📃 🖻             | 한진자 🔲 접종완료 📰 예약취소 대상자 등록                                                                              | 신청물량조정 🗐             |
| 친호                  | 예약일자                | 예약시간              | 피접종자 정보             |                      | 상병코드<br>투약제제 / 투약제제    | 이부쉴드 대상자 -               | 관리 이 그 그 그 그 그 그 그 그 그 그 그 그 그 그 그 그 그 그                                                              | در <mark>1</mark> اع |
| 1                   |                     |                   |                     | CAR-T 치료             |                        | ③ 대상자 상세보:               | 게 새로고첨                                                                                                | 취소완형                 |
|                     |                     | <u>오전 08시 00분</u> | 약?                  | 해당없음<br>CAB-T 치료     | 1                      | • 의료기관명                  |                                                                                                    |                      |
| 2                   | 2022-09-14          |                   | 확실하                 | 해당없음                 | 1                      | * 성명                     |                                                                                                    | 취소완                  |
| 3                   |                     | 오전 09시 00분        | 최기적 비교교의 대          | C84                  | 14                     | * 주민등록번호                 |                                                                                                    | 취소완                  |
|                     |                     |                   | 확실력적                | 내사월향세                | 1                      | * 상명코드                   | CAR-T XIE                                                                                             |                      |
|                     |                     |                   |                     |                      |                        | ◆ 투약제제                   | 상세 :                                                                                                  |                      |
|                     |                     |                   |                     |                      |                        |                          | ■ 위 대상자는 이부실드 투약 대상자임을 확인함                                                                            |                      |
|                     |                     |                   |                     |                      |                        | • 예진의사확인                 | 예진의사명 : 테스트                                                                                           |                      |
|                     |                     |                   |                     |                      |                        |                          | 면허번호 : 123                                                                                            |                      |
|                     |                     |                   |                     |                      |                        | ★ 개이전부화용                 | 투약 대상자에게 투약과 개인정보 활용에 대한<br>동의서를 받았음                                                                  |                      |
|                     |                     |                   |                     |                      |                        | - ALCOLEO                | 종의 〇 미동의                                                                                              |                      |
|                     |                     |                   |                     |                      |                        | * 문자수신 동의                | 동의 ම 미동의                                                                                              |                      |
|                     |                     |                   |                     |                      |                        | 휴대전화번호                   |                                                                                                    |                      |
|                     |                     |                   |                     |                      |                        | * 예약일자                   |                                                                                                    |                      |
|                     |                     |                   |                     |                      |                        | Y / 1                    |                                                                                                    |                      |
|                     |                     |                   |                     |                      |                        | * 예약시가                   |                                                                                                    |                      |
|                     |                     |                   |                     |                      |                        | * 예약시간<br>오후             | 1AI         2AI         3AI         4AI         5AI           6AI         7AI         8AI         9AI |                      |

1) [비고] 사유에 마우스를 올리시면 예약취소 사유 확인이 가능합니다.

2) 인적을 더블클릭 하게 되면 취소사유와 취소기관, 일시등의 정보를 확인할 수 있습니다.

※ 수량조정은 저장 이후 자동신청량 변동(예약취소등) 시 매주 일요일 24시 이후 자동신청량의 30% 기준에 맞추어 재계산됩니다.

3) 당일접종이나 재고관리등의 사유로 자동신청량을 변경하고자 하는 경우 수량조정을 하신 후 [저장]을 누릅니다.

2) [신청물량조정]을 누릅니다.

1) [예약관리] - [이부실드 대상자 관리]를 누릅니다.

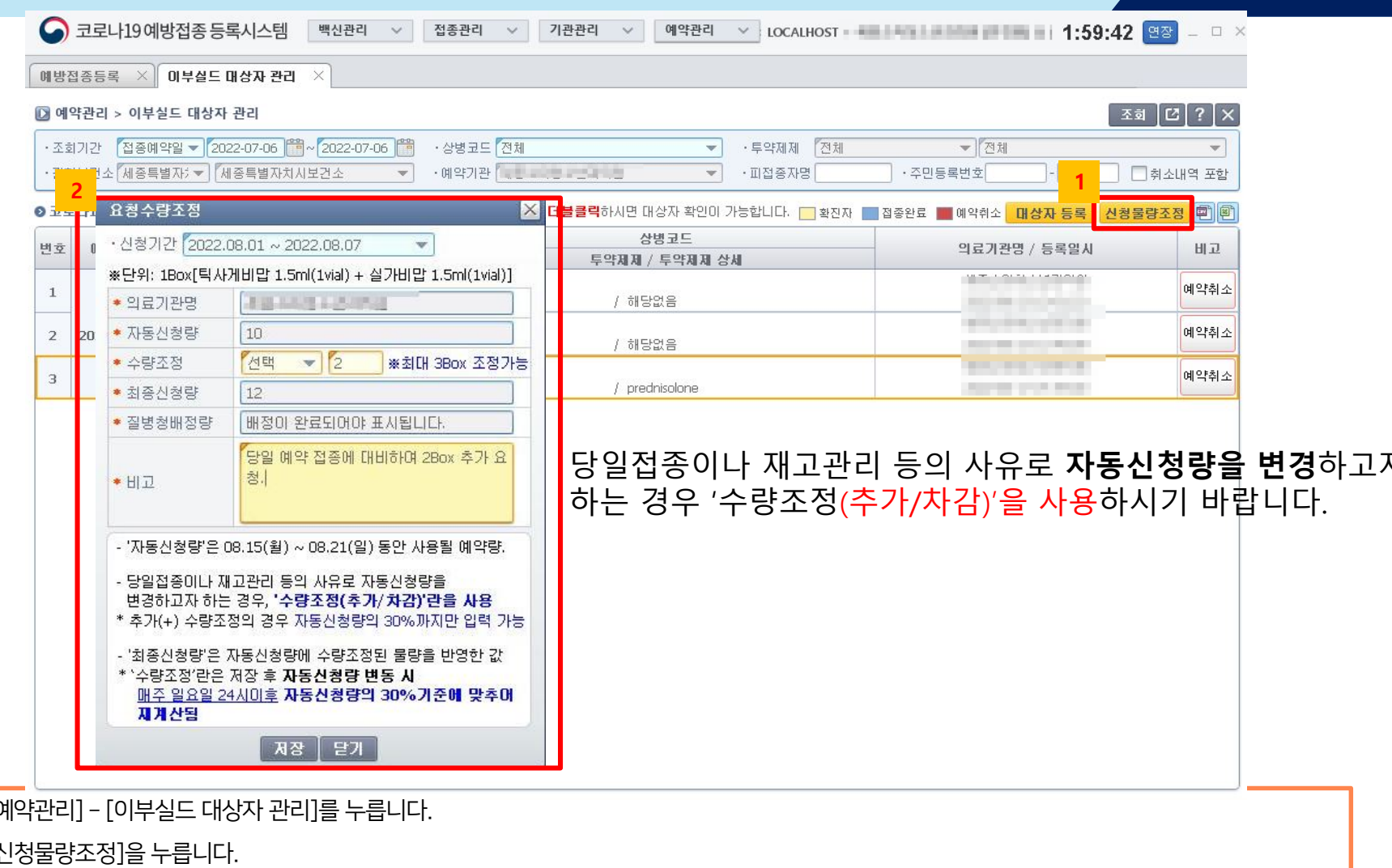

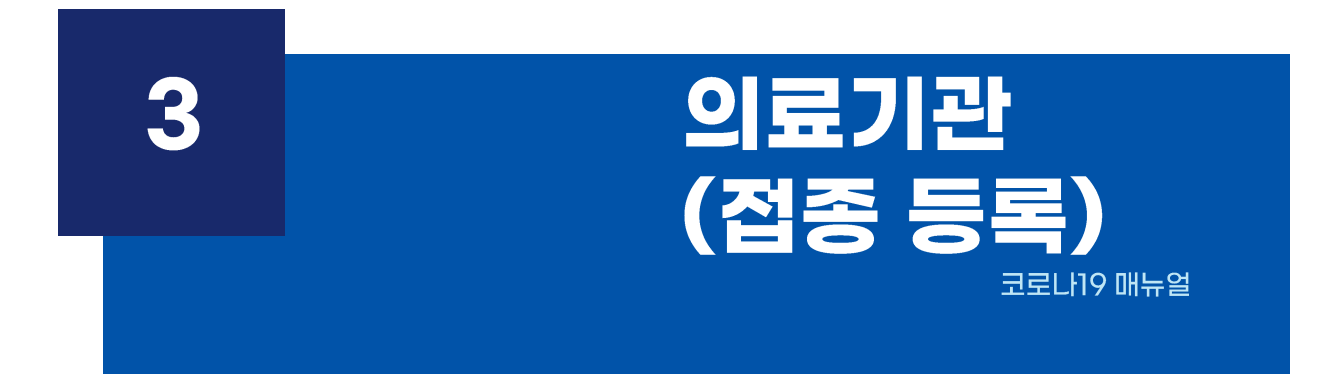

- 2) 이부실드 접종 대상자 팝업메시지가 나오면 확인을 누릅니다.
- 1) [예방접종등록] 에서 이부실드 대상자 주민번호를 넣고 조회를 누릅니다.

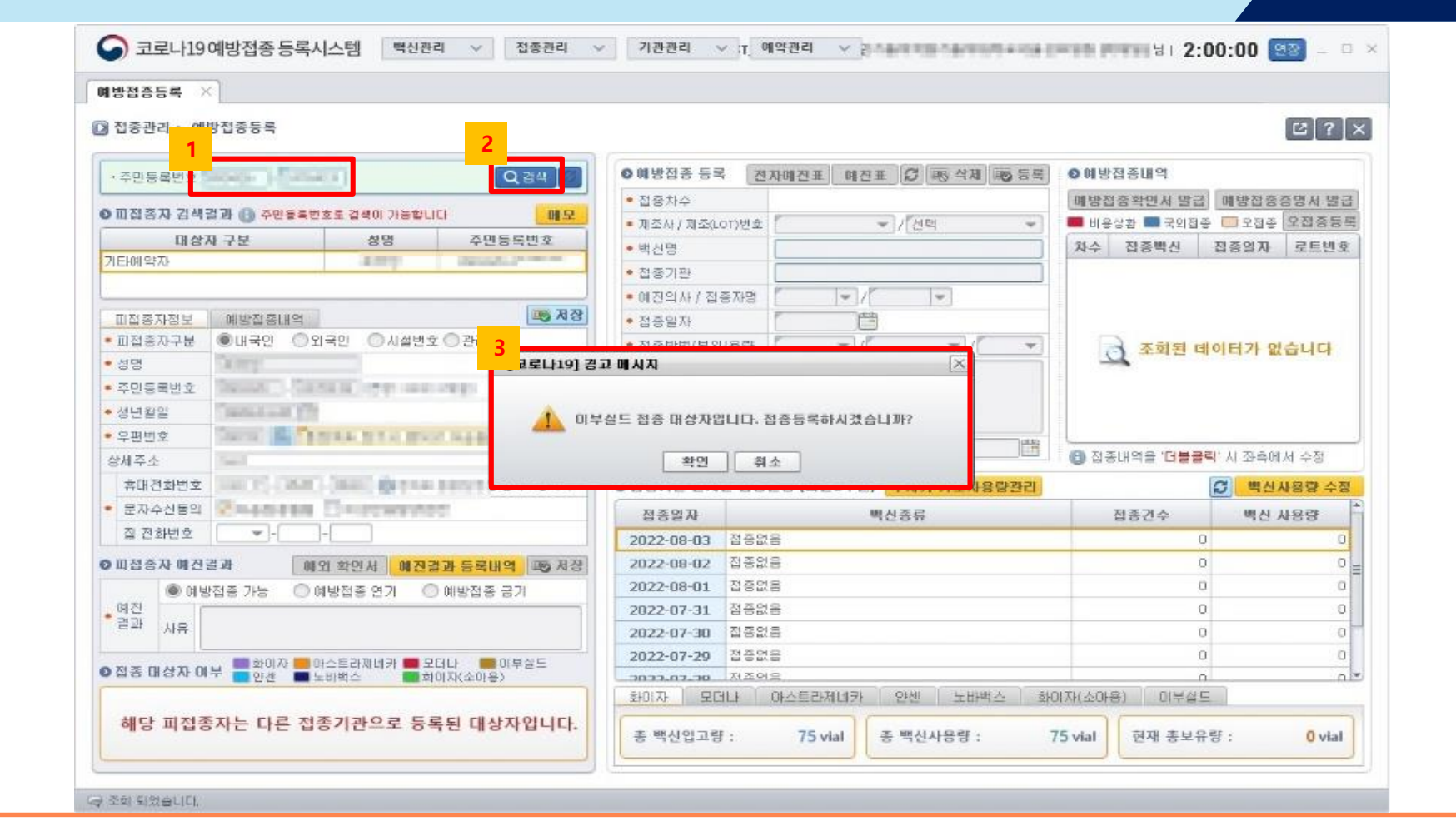

※ 등록된 이부실드 내역은 확인서 및 접종증명서로 발급이 가능 합니다.

2) 등록된 이부실드 내역을 더블클릭 시 <mark>등록내역 확인 및 삭제</mark>가 가능합니다.

1) 이부실드 접종내역을 선택 후 '등록'버튼을 누르면 이부실드 접종 내역이 등록됩니다.

| 5관리 > 예방접종등육                 |                          |                                         |                                                  |
|------------------------------|--------------------------|-----------------------------------------|--------------------------------------------------|
|                              |                          |                                         |                                                  |
| USSIA (marka (Marka)         |                          | • · · · · · · · · · · · · · · · · · · · | 0 4 18 18 24 24 24 24 24 24 24 24 24 24 24 24 24 |
|                              | 100.20                   | <ul> <li>· 百善利々</li> </ul>              | 해양희등학연사 별급 해방입증증역시 별급                            |
| 대산자 구날 성명                    | NHAF NEED                | * 理全AI7,理当LOT7元主   + /「近年 + /           |                                                  |
| <b>1</b> 印石                  | 비구철도 입용용복                |                                         | AV HAND HANN FEDR                                |
|                              | 0 대부엌트 등록                | 15) 신제 186 등록                           |                                                  |
| 18773年 建建建建筑                 | • 집중차수                   | 10                                      |                                                  |
| 요용자구분 ·내구인 ○외구먼 ○사실변호        | • 제조사 / 제조0.01)변호        |                                         | · 조회된 데이터가 있습니다                                  |
|                              | • 405<br>• RARB          |                                         |                                                  |
|                              | • 체진의사/ 집중자명             | REAL PROPERTY (S)                       |                                                  |
|                              | <ul> <li>접응달자</li> </ul> | 2022-09-03                              |                                                  |
| 7.4. (inter                  | • 집중방법/부위/용량             | (2854+)/[E# +)/[3.0m +]                 | ····································             |
| 1724H2                       |                          | 101                                     | Q                                                |
| 자수신들의 중다음컵음달림 []이상반응발성관      |                          |                                         | 진중경수 백성·사용명                                      |
| 日前出来                         | 11.7                     |                                         | 0 0                                              |
| 11종자 해진결과 해외 해진권 <b>해진</b> 권 |                          |                                         | 0 0                                              |
| ● 예방전은 가능 ○ 예방전은 연기 ○        | 1                        | 2020.02.07. 2.52.8                      | 0 0                                              |
| B AF                         |                          | 2022-07-30 2528                         |                                                  |
|                              |                          | 2022-07-29 2-32-8                       | n 0                                              |
| 8.111歳以前草 202 単な形成合 単語       | 和企业业                     | mm.m.n. Baoa                            | 0 0                                              |
|                              |                          | <u>1907) 모더나 아스로라워내 200 노바세스 190</u>    | (3)代本計畫:                                         |

1) 타기관으로 예약된 대상자 조회시 예약기관명 및 예약일자를 보여줍니다.

| 지조개니 . 에                                                                                                    | 바지주도로                                                                                                    |                                                                                                    |                                                                                                    |                                                    |                                                                           |                                                                                                    |                                  |                                                              |                                           |
|----------------------------------------------------------------------------------------------------|----------------------------------------------------------------------------------------------------|----------------------------------------------------------------------------------------------------|----------------------------------------------------------------------------------------------------|----------------------------------------------------|---------------------------------------------------------------------------|----------------------------------------------------------------------------------------------------|----------------------------------|--------------------------------------------------------------|-------------------------------------------|
| 집중전다 > 에                                                                                                    | 1 1000                                                                                                    |                                                                                                    |                                                                                                    |                                                    |                                                                           |                                                                                                    |                                  |                                                              | <u>؟</u> ] تا                             |
| 김색조건 주민                                                                                                    | 등로비수 👻 • 비                                                                                                    |                                                                                                    | O 예방접종 등록                                                                                                    | 전자애전표                                              | 에진표 C 표정식제 대                                                              | ) 등록 <b>0</b> 여                                                                                                 | 방접종내역                            | 필수목적출금                                                       | 대상자등                                      |
|                                                                                                    |                                                                                                    |                                                                                                    | <ul> <li>접종차수</li> </ul>                                                                                                    |                                                    |                                                                           | विष्                                                                                                    | 방접중확인 <b>시</b> 분                 | 방금 예방접종                                                      | 증명서 발                                     |
| 미접종자 김색                                                                                                    | 결과 🚯 주민동독변호                                                                                                    | 로 검색이 가능합니다. 헬만부확인 메모                                                                                                    | • 제조사/ 제조(LOT)                                                                                                    | 번호 👘                                               | <ul> <li>///전력</li> </ul>                                                 | - B                                                                                                    | 용상환 🔳 국외                         | 전종 🔲 오전종                                                     | 오집홍동                                      |
| 매상                                                                                                    | 자 구분                                                                                                    | 성명 주민등록변호                                                                                                    | <ul> <li>백신명</li> </ul>                                                                                                    |                                                    |                                                                           | 24                                                                                                    | > 접종백신                           | 접종열자                                                         | 로트번                                       |
| 5예약자                                                                                                    |                                                                                                    | And a second second sec | • 접종기판                                                                                                    | -                                                  |                                                                           |                                                                                                    |                                  |                                                              |                                           |
|                                                                                                    |                                                                                                    |                                                                                                    | • 예진의사 / 접종7                                                                                                    | 18 1                                               | - / -                                                                     |                                                                                                    |                                  |                                                              |                                           |
| 미접종자정보                                                                                                    | 예방접충내역                                                                                                    | 기타미상자석제 🚳 제장                                                                                                    | • 접종일자                                                                                                    | P                                                  |                                                                           |                                                                                                    |                                  |                                                              |                                           |
| 미접종자구분                                                                                                    | ③ 배국인 (2)                                                                                                    | 인 🔿 시설번호 🔿 관리번호                                                                                                    | <ul> <li>접충방법/부위/동</li> </ul>                                                                                                    | # f .                                              | -1 -1                                                                     | *                                                                                                    | े र जे झ                         |                                                              | the unit                                  |
|                                                                                                    | and an international statement of the second statement of the second statement |                                                                                                    |                                                                                                    |                                                    |                                                                           | the second second second second second second second second second second second second second second second se | - 32 A                           |                                                              | 니다니니                                      |
| 88                                                                                                    | CH III                                                                                                    | [코로나19] 경고 메시지                                                                                                    |                                                                                                    |                                                    |                                                                           |                                                                                                    | ×                                |                                                              |                                           |
| 성명<br>주민등록번호                                                                                                    |                                                                                                    | [코로나19] 경고 메시지                                                                                                    |                                                                                                    |                                                    |                                                                           |                                                                                                    | ×                                |                                                              |                                           |
| 섬명<br>주민등록변호<br>생년원일                                                                                                    |                                                                                                    | [코로나19] 강고 메시지                                                                                                    |                                                                                                    |                                                    |                                                                           | 023 941171                                                                                                    | ×                                |                                                              |                                           |
| 성명<br>주민등록번호<br>생년원일<br>무편번호                                                                                                    |                                                                                                    | [코로나19] 경고 메시지                                                                                                    |                                                                                                    |                                                    | ), 메약멸자(2022.08                                                           | 8.03) 입니다.                                                                                                    |                                  |                                                              |                                           |
| 성명<br>주민등록번호<br>생년월일<br>우편번호<br>에주소                                                                                                 |                                                                                                    | [코로나19] 경고 메시지                                                                                                    | <u>غو</u>                                                                                                    |                                                    | ), 예약멸자(2022.08                                                           | 3.03) 입니다.                                                                                                    | × 'G                             | 클릭'시 좌측에                                                     | 1서 수정                                     |
| 성명<br>주민등록번호<br>생년월일<br>우편번호<br>'세주소<br>휴대전화번호                                                                                      |                                                                                                    | [코로나19] 경고 메시지                                                                                                    | 약(<br>약(                                                                                                    | 1                                                  | ), 예약멸자(2022.08                                                           | 3.03) 입니다.                                                                                                    | ×<br>• 'G <b>•</b>               | 물력' 시 좌측에<br>(전) 백선                                          | 1서 수정<br>사용량 수                            |
| 성명<br>주민등록번호<br>생년월일<br>무편변호<br>세주소<br>휴대전화변호<br>문자수신동의                                                                             |                                                                                                    | [코로나19] 경고 메시지<br>이부실드 대삼자 예약기관(                                                                                                    | <u>확</u>                                                                                                    | 1<br>HDCS(HCI                                      | ), 메약멸자(2022.08<br>                                                       | 3.03) 입니다.<br><del>124</del>                                                                                    | ×<br>• 'C                        | #클릭'시 좌측에<br>(2) 백신<br>박사                                    | 1서 수정<br><mark>사용량 수</mark><br><b>ル요랴</b> |
| 설명<br>주민등록번호<br>봉년월일<br>루판번호<br>세주소<br>휴대전화변호<br>문자수산동의<br>집 전화번호                                                                   |                                                                                                    | [코로나19] 경고 메시지                                                                                                    | 확(<br>- HO/IC 2/42<br>전종일자<br>2022-09-02 - 5                                                                                                    | 1<br>HOLO(ML)                                      | (2022.08<br>), 예약별자(2022.08<br>(구제기 기초제요료<br>백신종류                         | 8.03) 입니다.                                                                                                    | 전<br>종 '더불<br>집종건수               | (물력) 시 좌측()<br>(전) 백선<br>(1)                                 | 1서 수정<br><mark>사용량 수</mark><br>사용량        |
| 양명<br>주민등록번호<br>양년월일<br>구편번호<br>세주소<br>휴대견호번호<br>문자수신동의<br>집 진화번호                                                                   |                                                                                                    | [코로나19] 경고 메시지                                                                                                    | 확(<br>전공일자<br>2022-08-03 전<br>2022-08-03 전<br>2022-08-03 전                                                                                                 | 1<br>                                              | · · · · · · · · · · · · · · · · · · ·                                     | 8.03) 입니다.<br>: 2대                                                                                              | ×           * '더불           적종건수 | 클릭'시 조속에<br>이 특선<br>이 이                                      | 1서 수정<br><mark>사용량 수</mark><br>사용량        |
| 8명<br>주민등록번호<br>3년 월일<br>구민번호<br>세주소<br>휴대전화번호<br>문자수신동의<br>집 전화번호<br>대접증자 해 전                                                      | Image: Constraint of the second second se                         | [코로나19] 경고 메시지                                                                                                    | 역:<br>전종열자<br>2022-08-03 주<br>2022-08-02 주<br>2022-08-02 주                                                                                                 |                                                    | ), 예약멸자(2022.08<br>+ 로기 <mark>(구씨가 기억세요로</mark><br>백신종류                   | 8.03) 입니다.<br>: 2대                                                                                              | <u>×</u><br>* '더불<br>집종건수        | 클릭'시 조속에<br>한 택신<br>0<br>0                                   | 1서 수정<br><mark>사용량 수</mark><br>사용량        |
| 9명<br>주민등록번호<br>4년월일<br>구민번호<br>세주소<br>휴대전화번호<br>문자수신동의<br>집 전화번호<br>대접증자 예견<br>(1) 예계                                              | · · · · · · · · · · · · · · · · · · ·                                                                                                    | [코로L119] 경고 메시지<br>1 이부실드 대상자 예약기관(<br>이상만등말상관련<br>학원시 예견결과 등록내역 표정 저정<br>방접종 연기 이 해방접종 금기                                                                                                    | 역:<br>전종월자<br>2022-08-03 주<br>2022-08-02 주<br>2022-08-01 주<br>2022-07-31 주                                                                                 |                                                    | ), 예약멸자(2022.08<br>+ 로가 <mark>국제가 가오지요로</mark><br>백신종류                    | 8.03) 입니다.<br>                                                                                                  | <u>×</u><br>: 더불<br>접종건수         | 클릭'시 조숙하<br>(이 특선<br>이<br>이<br>이                             | (서 수정<br><mark>사용량 수</mark><br>사용량        |
| 열명<br>주민등록번호<br>양년월일<br>루판번호<br>세주소<br>휴대전화번호<br>문자수신동의<br>집 전화번호<br>대접증자 예견<br>(예정<br>제건<br>관) 사유                                  | ·····································                                                                                                    | [코로나19] 경고 메시지<br>이부실드 대상자 해역기관(<br>이상반응발상관립<br>화면서 예전결과 등록내역 표정 저경<br>방접종 연기 이 해방접종 금기                                                                                                    | 역:<br>전종일자<br>2022-08-03 주<br>2022-08-03 주<br>2022-08-01 주<br>2022-07-31 주<br>2022-07-31 주                                                                 |                                                    | ), 예약멸자(2022.08<br><del>* 로기<mark>국 제기 기오지 등 ਟ</mark><br/>백신종류</del>      | 8.03) 입니다.<br>- 2대                                                                                              | <u>·</u><br>· 더불<br>접종건수         | 응 택신<br>() 택신<br>이<br>이<br>이<br>이                            | (서 수정<br><mark>사용량 수</mark><br>사용량        |
| 9 명<br>주민등록번호<br>3 년 월일<br>국민번호<br>세주소<br>휴대전화번호<br>문자수신동의<br>집 진화번호<br>대 <b>접증자 예견</b><br>《 예정<br><sup>4 건</sup><br><sup>4 건</sup> | · 다음집중알림<br>· · · · · · · ·<br>결과 예외<br>방집종 가능 이 야                                                                                                    | [코로L119] 경고 메시지<br>(고로L119] 경고 메시지<br>미부실드 대상자 예약기관(<br>미상반응발양간편<br>의상반응발양간편<br>확한시 예전경과 등록내역 표정 저정<br>방접종 연기 이 예방접종 금기                                                                                                    | 역:<br>전종열자<br>2022-08-03 주<br>2022-08-03 주<br>2022-08-01 주<br>2022-07-31 주<br>2022-07-30 주<br>2022-07-30 주                                                 |                                                    | ), 예약멸자(2022.08<br><del>* e7 <mark>두 // / / 20</mark></del> / 6 e<br>백신종류 | 8.03) 입니다.<br>F <del>.214</del>                                                                                 | <u>·</u><br>· 여<br>합종건수          | 응금액 시 조속아<br>역신<br>0<br>0<br>0<br>0<br>0                     | [서 수정<br><mark>사용량 수</mark><br>사용량        |
| 3명<br>F민등록번호<br>내견월일<br>유민번호<br>세주소<br>휴대견화번호<br>문자수신동의<br>집 진화번호<br>1첩증자 예견<br>실 진화번호<br>1첩증자 예견<br>1첩 (사유                         | ·····································                                                                                                    | [코로나19] 경고 배시지<br>이 부실드 대상자 해역기꾼(<br>이 상반종발장간린<br>이 상반종발장간린<br>확한시 예건경관 등록내역 표정 시장<br>방접종 연기 이 배방접종 금기<br>응답라지네카 목도더나 이 부실드<br>방법스 이 화이자(소아용)                                                                                                    | 역:<br>전종열자<br>2022-08-03 주<br>2022-08-03 주<br>2022-08-01 주<br>2022-07-31 주<br>2022-07-30 주<br>2022-07-30 주                                                 |                                                    | ), 예약멸자(2022.08<br><del>* 로) <mark>구지기 가오지능</mark>로<br/>백신종류</del>        | 8.03) 멉니다.<br>F <del>211</del>                                                                                  | <u>·</u><br>· ·더<br>절종건수         | 응극 시 조측에 백신<br>이 백신<br>이 이 이 이 이 이 이 이 이 이 이 이 이 이 이 이 이 이 이 | 1세 수정<br><mark>사용량</mark> 수<br>사용량        |
| 9명<br>주민등록번호<br>4년월일<br>구민번호<br>세주소<br>휴대전화번호<br>문자수신동의<br>집 전화번호<br>대접증자 예견<br>행 예정<br>사유<br>열 경<br>사유                             | ·····································                                                                                                    | [코로나19] 경고 배시지<br>이 부실드 대상자 해역기꾼(<br>이 상반종발장간인<br>이 상반종발장간인<br>확한시 <u>해건경과 등록내역</u> 특징 시장<br>방접종 연기 이 방접종 금기<br>·<br>·<br>·<br>·<br>·<br>·<br>·<br>·<br>·<br>·<br>·<br>·<br>·<br>·<br>·<br>·<br>·<br>·                                                                                                    | 역:<br>전종열자<br>2022-08-03 주<br>2022-08-03 주<br>2022-08-01 주<br>2022-07-31 주<br>2022-07-30 주<br>2022-07-30 주<br>2022-07-30 주<br>2022-07-29 주<br>2023-07-29 주 | ·<br>종없음<br>종값음<br>종값음<br>종값음<br>종값음<br>종값음<br>종값음 | ), 예약멸자(2022.08<br><del>* 로) <mark>구지기 가오지능</mark>로<br/>백신종류</del>        | 8.03) 업니다.<br>F2대                                                                                               | <u>·</u><br>· ·더<br>절종건수         | 응극 시 조측에 백선<br>이 백선<br>이 이 이 이 이 이 이 이 이 이 이 이 이 이 이 이 이 이 이 | 1세 수정<br><mark>사용량</mark> 수<br>사용량        |

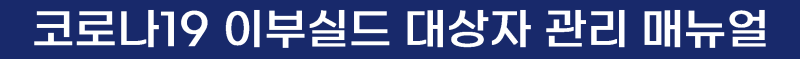

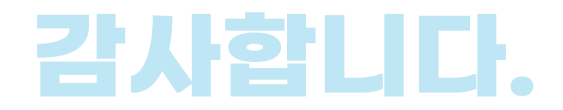